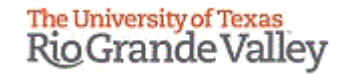

### WELCOME

TO THE NEW IRB ELECTRONIC SYSTEM

# Tick@lab

**Orientation – Read this First** 

# What is Tick@Lab?

A web-based protocol submission system for IACUC and IRB protocols

The system offers:

- Available in one place 24/7 from anywhere
- Smart forms available to complete your desired request for approval
- Mobile friendly for tablets and phones
- Greater transparency including the ability to track where your application is in the review process
- CITI integration which eliminates the need to submit your training reports to the IRB
- Check in/out system which replaces the need to unlock/lock application packages

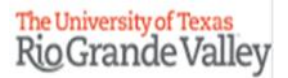

# IMPORTANT NOTE: Remember to Allow Pop-Ups in your web browser.

# If you do not allow pop-ups, the system will not work properly.

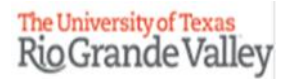

## Website URL:

https://lar.utrgv.edu/tickatlab/default.aspx

#### A Log In Pop Up Window will appear --

#### Use your <u>UTRGV Credentials</u> to log in.

If you are unable to log in please contact the Office of Research Compliance at (956) 665-2093/ (956) 665-2889/ (956) 665-3598 / (956) 882-7743. Due to PeopleSoft integration issues, we may need to add you as a user manually first.

## Tick@Lab Work Flow

#### **New Protocol**

- PI or research team will create a draft protocol.
- PI should assign personnel to the protocol with their applicable roles (Personnel Tab). Note, the PI must be assigned as a Reviewer and Signer at the bottom. As well as the Faculty Advisor if applicable.
- PI Assurance must be completed before moving to Pre-Review and Sign.
- PI should do a status change by selecting Pre-Review and Sign.
- PI, and Faculty Advisors (*if applicable*) must sign the protocol.
- Once signed by all Reviewers and Signers, the protocol is automatically forwarded to the IRBCO (Coordinators).

*Exempt protocols are reviewed and approved by IRBCO.* 

Expedited and Full Review protocols are administratively screened before being assigned to a member.

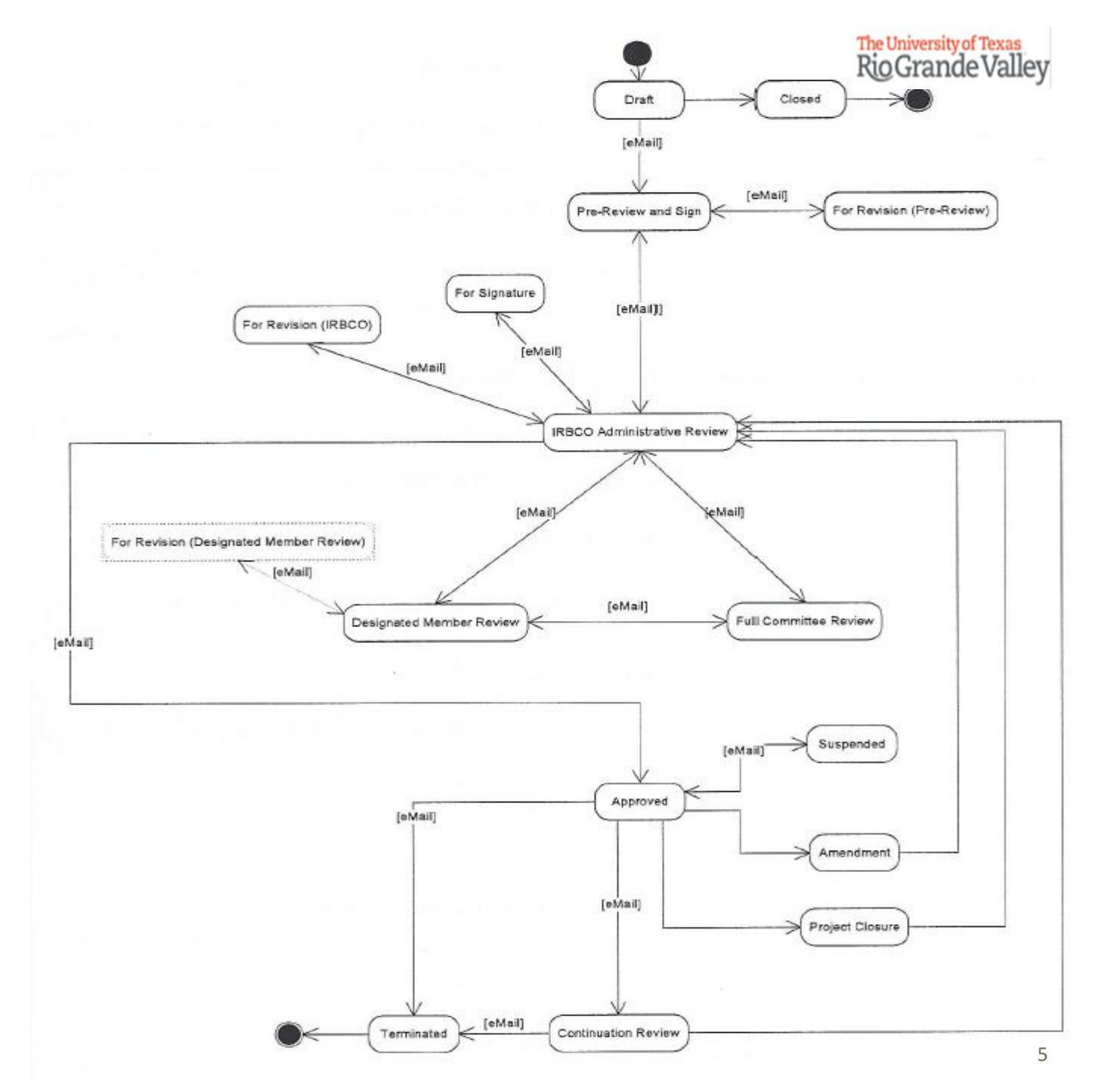

## Tick@Lab Work Flow

- If no pertinent documents or information is missing the protocol is assigned to DMR (Designated Member Review) for review.
- If during administrative screening any pertinent documents or information is missing, the IRBCO will send the protocol back to you for revision.

Administrative review and DMR -Review comments will be provided within the protocol, located on the respective tab. The protocol will be pushed back to you For Revision.

#### **Amendments and Continuations**

After a protocol has been approved, the PI may draft and submit an Amendment or Continuation.

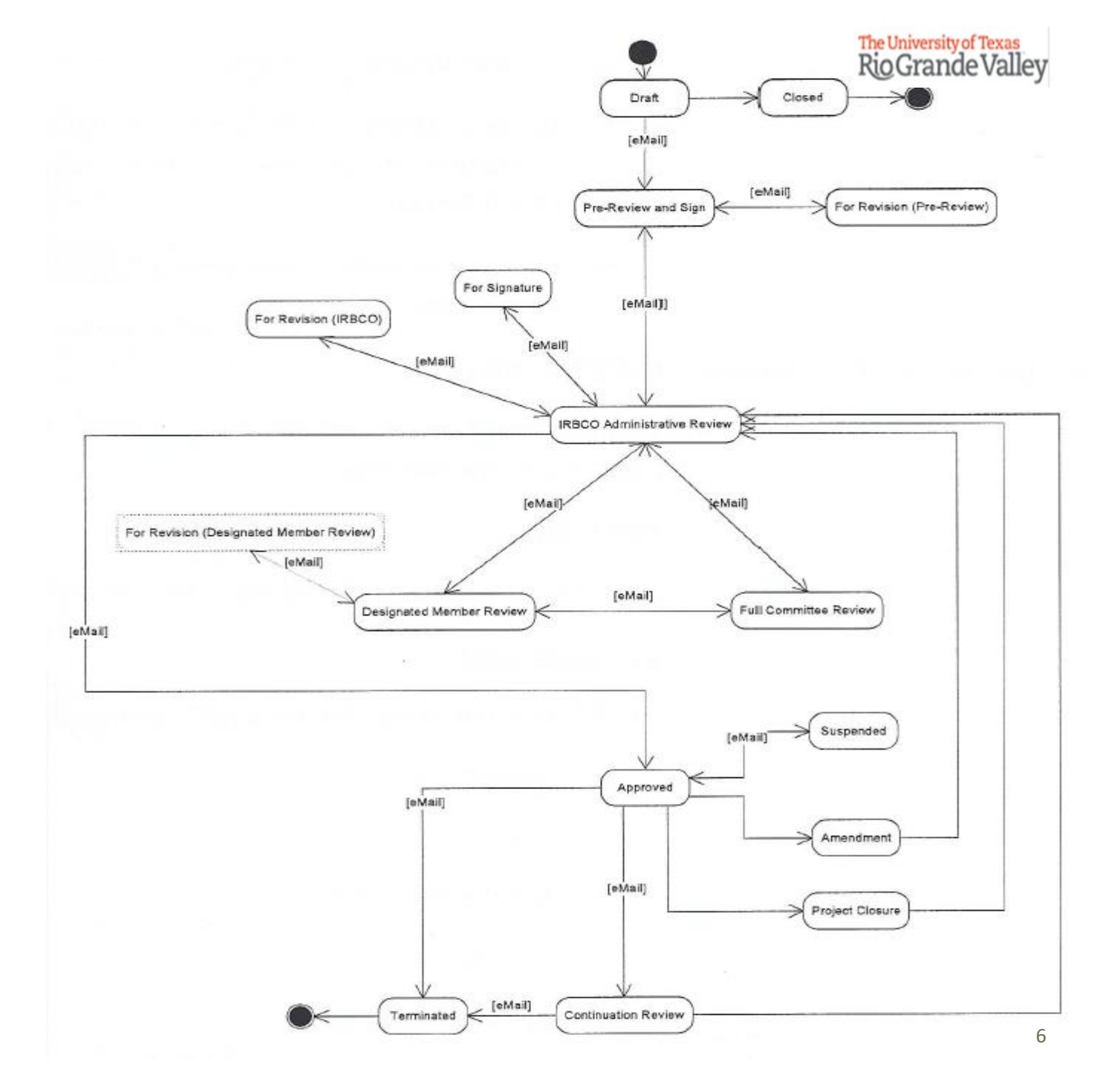

## Document Status Types

- Draft This means your submission is in Draft Mode and is not yet submitted.
- Pre-Review & Sign This means your submission is in the pre-review stage, all reviewers and signers (as designated by you on the Personnel tab) must review before signing.
- •Signatures This means your submission is in the signing stage, all reviewers and signers (as designated by you on the Personnel tab) must sign the protocol.
- •IRBCO Administrative Review This means your submission is being reviewed by IRB Coordinators
- •For Revision This means your submission is being sent back to you for revisions (may be based on feedback from Coordinators, a Designated Member, or the Full Committee)
- **Designated Member Review** This means that your submission has been assigned to a designated IRB Member for review, and is currently under review by them.
- Full Committee Review This means that your submission has been pushed for Full Review by either the Coordinators or a Designated IRB Member. Note, in this stage the project will be added to a meeting agenda and will be visited by the board at a convened meeting.
- •Approved This means your submission has been approved. An approval memo will be published at the file level.

| The<br>Ric      | University of Texas<br>OGrande Valley        | <        | Launch P | Pad 📌 My tick@lab    |                            |                             | The University of Texas<br>Rio Grande Valley |
|-----------------|----------------------------------------------|----------|----------|----------------------|----------------------------|-----------------------------|----------------------------------------------|
| 郃               | Home                                         |          |          |                      |                            |                             |                                              |
| Ê               | Protocols                                    | ~        |          | PROTOCOLS            | ALIP                       | TRB                         | 1                                            |
| ਸ਼              | Animal Orders                                | ~        |          | TROTOCOLO            |                            |                             |                                              |
| <b>E</b>        | Animal Managemen                             | nt ~     |          |                      |                            |                             |                                              |
| <u>ا</u> ئ      | Billing                                      | ~        | 7-7      | ANTMAL ORDERS        | Requests & Orders          | Deliveries & Identification | 1                                            |
| ¥=              | Tasks                                        | ~        | E        |                      |                            |                             |                                              |
| 1               | Reports                                      | ~        |          |                      |                            |                             |                                              |
|                 | Master Data                                  | ~        |          | ANIMAL<br>MANAGEMENT | Experimental Stock         |                             |                                              |
|                 | Switch to mobile                             |          | H        |                      |                            |                             |                                              |
| ?               | Help                                         |          |          |                      |                            |                             |                                              |
| ?               | UTRGV Research<br>Compliance                 |          |          | BILLING              | Billing Data               | Census                      | ]                                            |
| _               | •                                            |          |          |                      |                            |                             |                                              |
| Syste           | , tick@lab<br>m Information: a-tune tick@lab | 3.0      |          | TASKS                | Tasks                      | Cases                       | 1                                            |
| Build<br>Englis | 3269.2 Config Version: 013 Lang<br>sh        | guage:   |          |                      |                            |                             | J                                            |
|                 |                                              |          |          |                      |                            |                             |                                              |
|                 |                                              |          |          | REPORTS              | ANIMAL HUSBANDRY           |                             |                                              |
|                 |                                              |          |          |                      | Stock                      |                             |                                              |
|                 | T                                            | his is a | n exam   | ple of a homep       | age in Tick@Lab for a PI.  |                             |                                              |
|                 |                                              |          |          | - •                  | -                          |                             |                                              |
|                 | Other roles r                                | nay ha   | ve sligh | ntly different m     | odules visible and availab | ole for use.                |                                              |

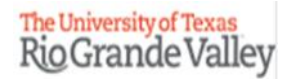

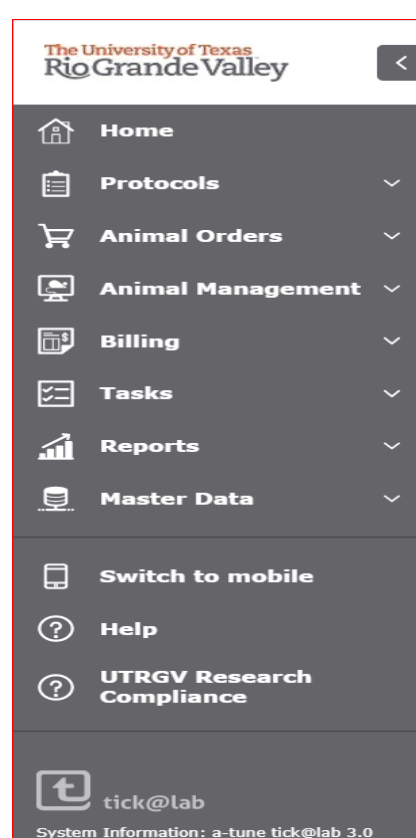

Build 3269.2 Config Version: 013 Land

Investigator IRB Your session will expire in:

86 min 15 sec

Ś

Refresh

Profile

C

Logout

Fnalist

- 1. Home- takes you to the main page.
- Protocols- gives you the option to start on AUP, IRB, IBC.takes you back to the homepage.
- 3. Animal orders- select from request and orders, deliverables and identification.
- 4. Animal Management- experimental stock. Profile provides user profile information (e.g., name, title, email address, phone number, dept.)
- 5. Billing- select from Billing Data and Census
- 6. Tasks- Select from Task and Cases.
- 7. Reports- Create a report on Animal Husbandry, Animal Utilization and Statistics, and Custom Reports.
- 8. Master Data- Select from users and species.
- Switch to Mobile Tick@Lab requires right-clicking for drop down menus. Mobile view allows you to use a different version of the system without the need to right-click (hover hand). This function is helpful for smartphone or tablet/iPad users, and can also be used for Macs (substitute for CTRL + Click method).
- **10.** Help provides you with guidance topics for the site.
- 11. UTRGV Research Compliance- takes you to the official UTRGV Research Compliance and Export Control webpage.
- 12. Profile- Allows you to update your information.
- 13. Refresh refreshes the page (use this instead of the browser refresh).
- 14. Logout logs you out of Tick@Lab.

| The University of Texas<br>Rio Grande Valley                                                              | User: IRB, Investigator (GUES                                                                                                    | T.LAR01)                                         |                              |                                                      |                                    |                                                                                     |                                          |
|----------------------------------------------------------------------------------------------------|----------------------------------------------------------------------------------------------------|--------------------------------------------------|------------------------------|------------------------------------------------------|------------------------------------|-------------------------------------------------------------------------------------|------------------------------------------|
| <ul> <li>A Home</li> <li>☐ Protocols</li> <li>2</li> </ul>                                                | ▲ User data Permissio                                                                                                    | ns V Qualifications                              | V CPD                        | ✓ Training & Competency                              | ✓ Tasks                            | ✓ History                                                                           |                                          |
| ☐       Animal Orders       ∨         ▲       Animal Management       ∨                                   | H Save                                                                                                    |                                                  |                              |                                                      | EXTERNAL ID                        | DENTITIES                                                                           |                                          |
| 📑 Billing 🗸 🗸                                                                                             | First name*: Investig                                                                                                    | tor                                              |                              |                                                      | LOCATION                           |                                                                                     |                                          |
| 🚝 Tasks 🗸 🗸                                                                                               | Last name*: IRB                                                                                                    |                                                  |                              |                                                      | The location ass<br>documents, ord | signment defines location and postal address of a user (e.g. 1<br>der forms, etc.). | for address references shown on          |
| Reports                                                                                                   | User name*: GUEST.L                                                                                                    | R01                                              |                              |                                                      | You can choose                     | e from any location (site, building,) shown in the tree.                            |                                          |
| Master Data V                                                                                             | E-mail: kimberly                                                                                                    | fernandez@utrgv.edu                              |                              |                                                      | The address fro                    | om the chosen location is transferred to the address field and                      | can be edited, if necessary.             |
| 2                                                                                                    | Job Title                                                                                                    |                                                  |                              |                                                      | Address                            |                                                                                     |                                          |
| Switch to mobile                                                                                          | Default Team:                                                                                                    |                                                  | ~                            |                                                      |                                    | UTRGV Sites                                                                         |                                          |
| ) Help                                                                                                    | Cost center:                                                                                                    | * Tho +-                                         | h in w                       | hita is tha an                                       | o that                             | is colocted                                                                         |                                          |
| UTRGV Research                                                                                            | Lab animal research                                                                                                    | - The ta                                         | w ni di                      | finite is the on                                     | ethat                              | is selected.                                                                        |                                          |
|                                                                                                    | experience since:                                                                                                    |                                                  |                              |                                                      | ■ 😵 Re<br>■ 🐕 Re                   | esearch Location-Brownsville<br>esearch Location-Edinburg                           |                                          |
| tick@lab<br>ystem Information: a-tune tick@lab 3.0<br>uild 3269.2 Config Version: 013 Language:<br>nglish | By selecting the provide you we enter all information of the provide set of the provide you we have a set of the provide set of the provides set of the provide set o | e "Profile," y<br>ith informati<br>nation such a | ou may<br>on sucl<br>as emai | y view your Us<br>h as your name<br>il address, depa | er infor<br>and us<br>artmen       | mation. Selecting the tab<br>sername for the site. In th<br>t, phone numbers, etc.  | ) for 'User Data' v<br>nis area, you may |
| Investigator IRB                                                                                          | Please n                                                                                                    | ote, permiss<br>A                                | ions (ι<br>dminis            | under the Peri<br>trators and c                      | missior<br>annot l                 | ns tab) for each user ar<br>be edited by the users.                                 | e set up by the l                        |
| Your session will expire in:<br>89 min 48 sec<br>A<br>Profile Refresh Logout                              |                                                                                                    |                                                  |                              |                                                      |                                    |                                                                                     |                                          |

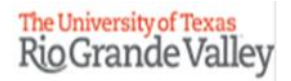

| Rio Grande Valley      | Launch Pad 📌 🛛 My tick@lab |                   |                             |  |
|------------------------|----------------------------|-------------------|-----------------------------|--|
| ሰ Home                 |                            |                   |                             |  |
| 📋 Protocols 🗸 🗸        |                            | 4115              | 100                         |  |
| ेट्न Animal Orders 🗸 🗸 | FROTOCOLS                  | AUP               | ТКВ                         |  |
| 🏝 Animal Management 🗸  |                            |                   |                             |  |
| 📑 Billing 🗸 🗸          |                            | Desurate 8 Ouders | Delivering 8 Identification |  |
| ∑⊟ Tasks ∨             | ANIMAL ORDERS              | Requests & Orders | Deliveries & Identification |  |
| 🚮 Reports 🗸 🗸          |                            |                   |                             |  |

Clicking on 'Protocols' will take you to the area where you may access and submit your protocols.

Please note, Tick@Lab allows you to submit 2 types of protocols:

- Animal Use Protocols (AUP)
- Human Subjects Research Protocols (IRB)

|            | _                                       |                                                                  |                 |                        |                               |                    |                |                            |                              |                                        |                                      |                 |                           |         | The University<br>Rio Gran       | de Valle |
|------------|-----------------------------------------|------------------------------------------------------------------|-----------------|------------------------|-------------------------------|--------------------|----------------|----------------------------|------------------------------|----------------------------------------|--------------------------------------|-----------------|---------------------------|---------|----------------------------------|----------|
| IRB        |                                         |                                                                  |                 |                        |                               |                    |                |                            |                              |                                        |                                      |                 |                           |         |                                  |          |
| B FILT     | ER & SEARCH                             |                                                                  |                 |                        |                               |                    |                |                            |                              |                                        |                                      |                 |                           |         |                                  |          |
|            | Apply filter                            | <ul> <li></li></ul>                                              |                 |                        |                               |                    |                |                            |                              |                                        |                                      |                 |                           |         |                                  |          |
| _ н        | ide Show                                |                                                                  |                 |                        |                               |                    |                |                            |                              |                                        |                                      |                 |                           |         |                                  |          |
| Sele       | ect the desired filt                    | er criteria below and click "Ap                                  | ply Filter" to  | customize              | your view.                    |                    |                |                            |                              |                                        |                                      |                 |                           |         |                                  |          |
| Ope<br>Ope | eration between di<br>eration between m | fferent filter criteria: AND<br>ultiple selections within the sa | ame criterio    | n: OR                  |                               |                    |                |                            |                              |                                        |                                      |                 |                           |         |                                  |          |
| My Fi      | ilter Sets:                             |                                                                  |                 | ~                      | 8) 🗖                          |                    |                |                            |                              |                                        |                                      |                 |                           |         |                                  |          |
| ~          | File-General                            | ✓ File-History                                                   |                 |                        |                               | Document           |                |                            |                              |                                        |                                      |                 |                           |         |                                  |          |
|            |                                         |                                                                  |                 |                        |                               |                    |                |                            |                              |                                        |                                      |                 |                           |         |                                  |          |
| E CLIC     | K HERE TO VIEW                          | , CREATE AND EDIT YOUR                                           | PROTOCOI        | S.                     |                               |                    |                |                            |                              |                                        |                                      |                 |                           |         |                                  |          |
| +          | New T Exp                               | oort to Excel                                                    |                 |                        |                               |                    |                |                            |                              |                                        |                                      |                 |                           |         |                                  |          |
| Doc        | uments are organ                        | ized into files (folders). Click (                               | on the file to  | see the do             | cument(s) s                   | tored in the f     | ile.           |                            |                              |                                        |                                      |                 |                           |         |                                  |          |
| No. d      | of entries: 9                           |                                                                  |                 |                        |                               |                    |                |                            |                              |                                        |                                      |                 |                           |         |                                  |          |
|            | IRB#                                    | File title                                                       | File<br>created | File<br><i>s</i> tatus | Last file<br>status<br>change | Expiration<br>date | Document title | Last<br>document<br>change | Last<br>document<br>checkout | Current<br>document<br>status/progress | Last<br>document<br>status<br>change | 1st<br>approved | Principal<br>investigator | Version | Next<br>Annual<br>Review<br>Date |          |
|            | IRB-20-0236                             | Protocol G -<br>Withdraw Draft                                   | 17-Aug-<br>2020 | Closed                 | 17-Aug-<br>2020               |                    |                | 17-Aug-<br>2020            | 17-Aug-<br>2020              | Closed                                 | 17-Aug-<br>2020                      |                 | IRB, Investigator         | 2.0     |                                  |          |
| <b>-</b>   | IRB-20-0235                             | Protocol F - Testing<br>Disapproval                              | 17-Aug-<br>2020 | Disappro<br>ved        | 17-Aug-<br>2020               |                    |                | 17-Aug-<br>2020            | 17-Aug-<br>2020              | Disapproved                            | 17-Aug-<br>2020                      |                 | IRB, Investigator         | 4.0     |                                  |          |
| <b></b>    | IRB-20-0234                             | Protocol E - Not-HSR                                             | 17-Aug-<br>2020 | Closed                 | 17-Aug-<br>2020               |                    |                | 17-Aug-<br>2020            | 17-Aug-<br>2020              | Closed                                 | 17-Aug-<br>2020                      |                 | IRB, Investigator         | 4.0     |                                  |          |

Selecting the IRB tab will provide you with your IRB related protocols and will allow you to create new protocols for submission to the IRB.

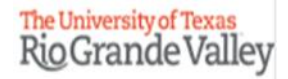

| The University of Texas<br>Rio Grande Valley                                          | IRB                                                                                                    |
|---------------------------------------------------------------------------------------|----------------------------------------------------------------------------------------------------|
| 合 Home                                                                                | FILTER & SEARCH                                                                                                    |
| 📋 Protocols 🛛 🗸 🗸                                                                     | ▼ Apply filter                                                                                                    |
| ┝ Animal Orders ∨                                                                     | Hide Show                                                                                                    |
| 🚊 Animal Management 🗸                                                                 | Select the desired filter criteria below and click "Apply Filter" to customize your view.                                                                                                    |
| 🗊 Billing 🗸 🗸                                                                         | Operation between different filter criteria: AND<br>Operation between multiple selections within the same criterion: OR * The systems allows you to filter study protocols                                                                                                    |
| 🔁 Tasks 🗸 🗸                                                                           | by Approved protocols and Pending protocols.                                                                                                    |
| Reports ~                                                                             |                                                                                                    |
| 📃 Master Data 🗸 🗸                                                                     | Approved Protocols (For all users) Approved Protocols (For all users) Approved Protocols (For all users)                                                                                                    |
| G Switch to mobile                                                                    | CLICK HERE TO VIE                                                                                                    |
| ? Help                                                                                | + New Pending Protocols (For all users)                                                                                                    |
| ① UTRGV Research<br>Compliance                                                        | Documents are orga                                                                                                    |
|                                                                                       | No. of entries: 9                                                                                                    |
| tick@lab                                                                              | IRB#     Waiting for my Signature (For all users)     Last file status change     Expiration date     Document title     Last document change     Last document change     Current document change     Last document status/progress     Ist status change     Principal nvestigator     Version Review Date                                                                                                    |
| System Information: a-tune tick@lab 3.0<br>Build 3269.2 Config Version: 013 Language: | IRB-20-0236       Protocol G -<br>Withdraw Draft       17-Aug-<br>2020       17-Aug-<br>2020       17-Aug-<br>2020       17-Aug-<br>2020       17-Aug-<br>2020       17-Aug-<br>2020       17-Aug-<br>2020       IRB, Investigator       2.0          IRB-20-0236       Protocol F - Testing       17-Aug-<br>17-Aug-       17-Aug-<br>2020       17-Aug-<br>2020       17-Aug-<br>2020       17-Aug-<br>2020       17-Aug-<br>2020        IRB, Investigator       2.0 |

• Pending protocols will provide a list of protocols that are not approved yet and/or are in draft mode.

• Approved Protocols' will provide a list of protocols that are approved (active).

| The University of Texas<br>Rio Grande Valley                                          | IRB                                            |                                                                                                   |                         |                             |                    |                |                            |                              |                                        |                              |                 |                           |         |                          |
|---------------------------------------------------------------------------------------|------------------------------------------------|---------------------------------------------------------------------------------------------------|-------------------------|-----------------------------|--------------------|----------------|----------------------------|------------------------------|----------------------------------------|------------------------------|-----------------|---------------------------|---------|--------------------------|
| <ul><li>Home</li><li>Protocols ~</li></ul>                                            | FILTER & SEARCH                                | * To view pending protocols, make sure the 'My<br>Filter Sets' area is set to "Pending protocols" |                         |                             |                    |                |                            |                              |                                        |                              |                 |                           |         |                          |
| ┝┳ Animal Orders ∨                                                                    | Hide Show                                      |                                                                                                   |                         |                             |                    |                |                            |                              |                                        |                              |                 |                           |         |                          |
| 🚊 Animal Management 🗸                                                                 | Select the desired filter                      | r criteria below and click "Ap                                                                    | oply Filter" to cu      | stomize your view           |                    |                |                            |                              |                                        |                              |                 |                           |         |                          |
| 📑 Billing 🗸 🗸                                                                         | Operation between diff<br>Operation between mu | erent filter criteria: AND<br>Itiple selections within the s                                      | ame criterion: O        | DR                          |                    |                |                            |                              |                                        |                              |                 |                           |         |                          |
| ∑_ Tasks ∨                                                                            | My Filter Set                                  | Pending Protocols (For all u                                                                      | sers)                   |                             | ā                  |                |                            |                              |                                        |                              |                 |                           |         |                          |
| 🖬 Reports 🗸 🗸                                                                         |                                                |                                                                                                   |                         |                             |                    |                |                            |                              |                                        |                              |                 |                           |         |                          |
| 📃 Master Data 🗸 🗸                                                                     | ✓ File-General                                 | ✓ File-History                                                                                    |                         |                             | ✓ Document         |                |                            |                              |                                        |                              |                 |                           |         |                          |
| G Switch to mobile                                                                    | CLICK HERE TO VIEW,                            | CREATE AND EDIT YOUR                                                                              | PROTOCOLS.              | * T                         | hen, c             | lick here      | to ex                      | pand                         | files                                  |                              |                 |                           |         |                          |
| ? Help                                                                                | + New T Expo                                   | ort to Excel                                                                                      |                         |                             |                    |                |                            | -                            |                                        |                              |                 |                           |         |                          |
| ② UTRGV Research<br>Compliance                                                        | Documents are organiz                          | zed into files (folders). Click                                                                   | on the file to se       | e the document(s            | ) stored in the    | file.          |                            |                              |                                        |                              |                 |                           |         |                          |
|                                                                                       | No. of entries: 2                              |                                                                                                   |                         |                             |                    |                |                            |                              |                                        | Lact                         |                 |                           |         | Next                     |
| tick@lab                                                                              | IRB#                                           | File title                                                                                        | File Fil<br>created sta | le Last file<br>atus change | Expiration<br>date | Document title | Last<br>document<br>change | Last<br>document<br>checkout | Current<br>document<br>status/progress | document<br>status<br>change | 1st<br>approved | Principal<br>investigator | Version | Annual<br>Review<br>Date |
| System Information: a-tune tick@lab 3.0<br>Build 3269.2 Config Version: 013 Language: | <b>IRB-20-0233</b>                             | Protocol D - Testing<br>Email Notifi                                                              | 17-Aug-<br>2020 en      | nendm 21-Aug<br>t 2020      | 17-Aug-<br>2120    |                | 03-Sep-<br>2020            | 08-Sep-<br>2020              | Reviewer                               | 03-Sep-<br>2020              | 17-Aug-<br>2020 | IRB, Investigator         | 20.0    | 17-Aug-<br>2022          |
| English                                                                               | 📔 IRB-20-0226                                  | Testing attachment<br>adding and rem                                                              | 09-Jun-<br>2020 In      | itiated 09-Jun-<br>2020     |                    |                | 21-Aug-<br>2020            | 02-Sep-<br>2020              | For Revision<br>(IRBCO)                | 21-Aug-<br>2020              |                 | IRB, Investigator         | 10.0    |                          |
|                                                                                       | No. of entries: 2                              |                                                                                                   |                         |                             |                    |                |                            |                              |                                        |                              |                 |                           |         |                          |

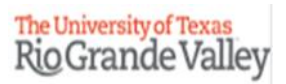

| Principal<br>red investigator    | Version                                                                               | Next<br>Annual<br>Review<br>Date                                   |
|----------------------------------|---------------------------------------------------------------------------------------|--------------------------------------------------------------------|
| J <sup>-</sup> IRB, Investigator | 20.0                                                                                  | 17-Aug-<br>2022                                                    |
| IRB, Investigator                | 10.0                                                                                  |                                                                    |
|                                  | ved Principal<br>investigator<br><sup>g-</sup> IRB, Investigator<br>IRB, Investigator | ved Principal<br>investigator Version<br>g- IRB, Investigator 20.0 |

| The University of Texas<br>Rio Grande Valley                                                                                                    | IRB                                                                                                    |                 |
|----------------------------------------------------------------------------------------------------|----------------------------------------------------------------------------------------------------|-----------------|
| 1 Home                                                                                                    | FILTER & SEARCH                                                                                                    |                 |
| 🗎 Protocols 🛛 🗸                                                                                                    | <b>T</b> Apply filter $\checkmark$ Reset filter $\checkmark$                                                                                                    |                 |
| ेन्न Animal Orders 🗸 🗸                                                                                                    | Hide Show                                                                                                    |                 |
| 🚊 Animal Management 🗸                                                                                                    | Select the desired filter criteria below and click "Apply Filter" to customize your view.                                                                                                    |                 |
| 🛅 Billing 🗸 🗸                                                                                                    | Operation between different filter criteria: AND<br>Operation between multiple selections within the same criterion: OR                                                                                                    |                 |
| Tasks V                                                                                                    | My Filter Sets: Pending Protocols (For all users)                                                                                                    |                 |
| Image: Appendix and the second second se | File-General     File-History         V     File-History                                                                                                    |                 |
| G Switch to mobile                                                                                                    | CLICK HERE TO VIEW, CREATE AND EDIT YOUR PROTOCOLS. This is a File; The file is a protocol which contains a                                                                                                    | owe a list of   |
| ? Help                                                                                                    | + New T Export to Excel group of documents.                                                                                                    |                 |
| ⑦ UTRGV Research<br>Compliance                                                                                                    | Documents are organized into files (folders). Click on the file to see the document(s) stored in the file.                                                                                                    | es that you are |
|                                                                                                    | No. of entries: 2                                                                                                    | bart or         |
| tick@lab                                                                                                    | IP #     File title     File created     File status     Last file status     Last file document change     Last document change     Current document change     Current document status/progress     Current document status/progress     Cu | d that are      |
| System Information: a-tune tick@lab 3.0<br>Build 3269.2 Config Version: 013 Language:                                                                                                    | IRB-20-0233       Protocol D - Testing<br>Email Notifi       17-Aug-<br>2020       Amendm       21-Aug-<br>2120       17-Aug-<br>2120       03-Sep-<br>2020       08-Sep-<br>2020       03-Sep-<br>2020       03-Sep-<br>2020       17-Aug-<br>2020       1RB, Investigator       20.0       17-Aug-<br>2022       17-Aug-<br>2020       17-Aug-<br>2020<                              | naing           |
| English                                                                                                    | Testing attachment 09-Jun- adding and rem 09-Jun- 2020 Initiate 09-Jun- 2020 21-Aug- 2020 2020 (IRBCO) 21-Aug- 2020 IRB, Investigator 10.0 approximate and adding and rem                                                                                                    | proval.         |

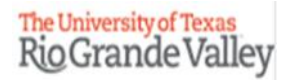

| The University of Texas<br>Rio Grande Valley                                          | IRB                                                                                                    |
|---------------------------------------------------------------------------------------|----------------------------------------------------------------------------------------------------|
| 🟦 Home                                                                                | FILTER & SEARCH                                                                                                    |
| 📋 Protocols 🛛 🗸                                                                       | Y Apply filter $\checkmark$ Reset filter                                                                                                    |
| ेट्न Animal Orders 🗸 🗸                                                                | Hide Show                                                                                                    |
| 🚔 🛛 Animal Management 🗸                                                               | Select the desired filter criteria below and click "Apply Filter" to customize your view.                                                                                                    |
| 🗗 Billing 🗸 🗸                                                                         | Operation between different filter criteria: AND<br>Operation between multiple selections within the same criterion: OR                                                                                                    |
| 🔁 Tasks 🗸 🗸                                                                           | My Filter Sets: Pending Protocols (For all users)                                                                                                    |
| 🖬 Reports 🗸 🗸                                                                         |                                                                                                    |
| 🚊 Master Data 🗸 🗸                                                                     | V File-History Document                                                                                                    |
| G Switch to mobile                                                                    | CLICK HERE TO VIEW, CREATE AND EDIT YOUR PROTOCOLS.                                                                                                    |
| ⑦ Help                                                                                | + New Export to Excel                                                                                                    |
| OUTRGV Research<br>Compliance                                                         | Documents are organized into files (folders). Click on the file to see the document(s) stored in the file.                                                                                                    |
|                                                                                       | No. of entries: 2                                                                                                    |
| tick@lab                                                                              | IRB#     File title     File created     File status change     Last file status change     Last file status change     Last file document change     Last document change     Last document |
| System Information: a-tune tick@lab 3.0<br>Build 3269.2 Config Version: 013 Language: | Protocol D - Testing<br>Email Notifi       17-Aug-<br>2020       Amendm       21-Aug-<br>2020       17-Aug-<br>2120       03-Sep-<br>2020       08-Sep-<br>2020       08-Sep-<br>2020       03-Sep-<br>2020       17-Aug-<br>2020       1RB, Investigator       20.0       17-Aug-<br>20.0                                                                                                    |
| English                                                                               | IRB-20-0226       Isting attachment       09-Jun-<br>adding and rem       1nitiated       09-Jun-<br>2020        21-Aug-<br>2020       02-Sep-<br>2020       For Revision       21-Aug-<br>2020        IRB, Investigator       10.0                                                                                                    |
|                                                                                       | No. of entries: 2                                                                                                    |

Clicking anywhere within the file row (red boxed area) will expand the area below that to list documents within the protocol.

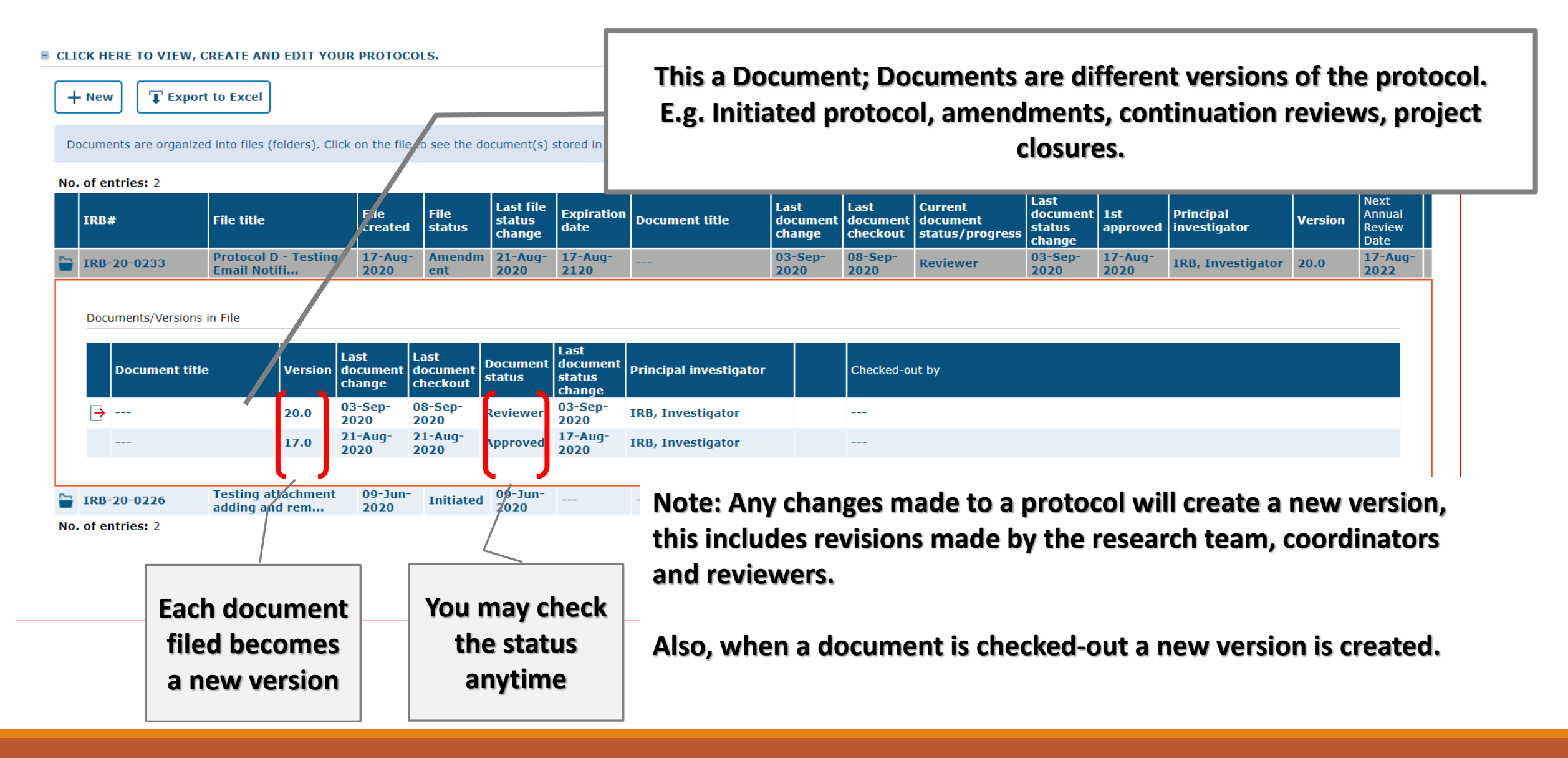

| The University of Texas                               | RioGrande Valle                                                                                                    |
|-------------------------------------------------------|----------------------------------------------------------------------------------------------------|
| Rio Grande Valley                                     | IRB                                                                                                    |
| 1 Home                                                | FILTER & SEARCH                                                                                                    |
| 📋 Protocols 🛛 🗸 🗸                                     | <b>Theorem 1</b> Apply filter $\int_{-\infty}^{\infty}$                                                                                                    |
| ┝ Animal Orders ∨                                     | ▲ Hide Show                                                                                                    |
| 🚊 Animal Management 🗸                                 | Select the desired filter criteria below and click "Apply Filter" to customize your view.                                                                                                    |
| 🗗 Billing 🗸 🗸                                         | Operation between different filter criteria: AND<br>Operation between multiple selections within the same criterion: OR                                                                                                    |
| 🔁 Tasks 🗸 🗸                                           | My Filter Sets: Pending Protocols (For all users)                                                                                                    |
| 🖬 Reports 🛛 🗸                                         |                                                                                                    |
| 🚊 Master Data 🗸 🗸                                     | V File-General V File-History V Document                                                                                                    |
| 🗍 Switch to mobile                                    | CLICK HERE TO VIEW, CREATE AND EDIT YOUR PROTOCOLS.                                                                                                    |
| ? Help                                                | + New T Export to Excel                                                                                                    |
| ⑦ UTRGV Research<br>Compliance                        | Documents are organized into files (folders). Click on the file to see the document(s) stored in the file.                                                                                                    |
|                                                       | No. of entries: Deen document                                                                                                    |
|                                                       | IRB#     Print PDF     File created     File status     File status     Last file status     Last file document title     Last document document document status/progress     Last document status/progress     Last document status/progress     Last document status/progress     Next document status/progress     Next document status |
| System Information: a-tune tick@lab 3.0               | ☐ Edit comment       17-Aug-       21-Aug-       17-Aug-       03-Sep-       08-Sep-       03-Sep-       17-Aug-       17-Aug-       17-Aug-         2020       ent       2020       2120        2020       2020       2020       17-Aug-       17-Aug-       17-Aug-                                                                                                    |
| Build 3269.2 Config Version: 013 Language:<br>English |                                                                                                    |
|                                                       | Check-out document                                                                                                    |
|                                                       | Documents TIRBCO Administrative Review                                                                                                    |
|                                                       | Pocum     F Closed     Last     Last     Document     Last     document     document <t< td=""></t<>                                                                                                    |

- To edit a document, it must be "Checked Out" to you.
- To check out a document, right click on the title and select "Check-Out Document" from the drop down list.

The University of Texas

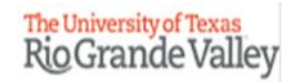

| The University of Texas<br>Rio Grande Valley                                          | IRB                                                                                                    |
|---------------------------------------------------------------------------------------|----------------------------------------------------------------------------------------------------|
| la Home                                                                               | E FILTER & SEARCH                                                                                                    |
| 📄 Protocols 🗸 🗸                                                                       | Apply filter $\checkmark$ Reset filter $\int \odot$                                                                                                    |
| ┝╤ Animal Orders ✓                                                                    | Hide   Show                                                                                                    |
| 🚊 Animal Management 🗸                                                                 | Select the desired filter criteria below and click "Apply Filter" to customize your view.                                                                                                    |
| 🗊 Billing 🗸 🗸                                                                         | Operation between different filter criteria: AND<br>Operation between multiple selections within the same criterion: OR                                                                                                    |
| 🖅 Tasks 🗸 🗸                                                                           | My Filter Sets: Pending Protocols (For all users) 🗸 💾 💼                                                                                                    |
| 🖬 Reports 🗸 🗸                                                                         |                                                                                                    |
| 👮 Master Data 🗸 🗸                                                                     | V File-General V File-History V Document                                                                                                    |
| G Switch to mobile                                                                    | CLICK HERE TO VIEW, CREATE AND EDIT YOUR PROTOCOLS.                                                                                                    |
| ? Help                                                                                | + New T Export to Excel                                                                                                    |
| ⑦ UTRGV Research<br>Compliance                                                        | Documents are organized into files (folders). Click on the file to see the document(s) stored in the file.                                                                                                    |
|                                                                                       | No. of entries: 2                                                                                                    |
| tick@lab                                                                              | IRB#File titleFile createdFile statusLast file statusExpiration dateDocument titleLast document changeLast document changeCurrent document status/progressCurrent document statusPrincipal investigatorVersionAnnual Review Date                                                                                                    |
| System Information: a-tune tick@lab 3.0<br>Build 3269.2 Config Version: 013 Language: | Image: Protocol D - Testing Email Notifi       Protocol D - Testing 2020       Amendm 21-Aug- 17-Aug- 2020       17-Aug- 2020       03-Sep- 2020       03-Sep- 2020       03-Sep- 2020       17-Aug- 2020       IRB, Investigator       20.0       17-Aug- 2020                                                                                                    |
| English                                                                               | IRB-20-0226       Testing attachment adding and rem       09-Jun 200       Initiated       09-Jun 200        21-Aug 200       09-Sep 2020       For Revision (IRBCO)       21-Aug 200        IRB, Investigator       10.0                                                                                                    |
|                                                                                       | Documents/Versions in File When a document is checked out to you,                                                                                                    |
|                                                                                       | Document title Version document change document change documen |
|                                                                                       | Image: Section of the section of the section of t                  |

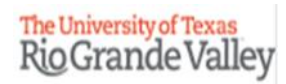

| The University of Texas<br>Rio Grande Valley                                                                                                    | IRB                                                                                                    |
|----------------------------------------------------------------------------------------------------|----------------------------------------------------------------------------------------------------|
| Image: Non-stateHomeImage: Non-state✓Image: Non-state✓Image: Non-state✓Image: Non-state✓Image: Non-state✓Image: Non-state✓Image: Non-state✓Image: Non-state✓Image: Non-state✓Image: Non-state✓Image: Non-state✓ | <ul> <li>FILTER &amp; SEARCH</li> <li>I apply filter</li> <li>Reset filter</li> <li>Reset fi</li></ul> |
| <ul> <li>Switch to mobile</li> <li>Help</li> <li>UTRGV Research<br/>Compliance</li> </ul>                                                                                                    | CLICK HERE TO VIEW, CREATE AND EDIT YOUR PROTOCOLS.  No. of entries: 2                                                                                                    |
| tick@lab<br>System Information: a-tune tick@lab 3.0<br>Build 3269.2 Config Version: 013 Language:<br>English                                                                                                    | IRB#       File title       File title                                                                                                    |

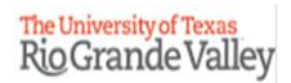

| The University of Texas<br>Rio Grande Valley                                                                                                    | IRB                                                                                                    |
|----------------------------------------------------------------------------------------------------|----------------------------------------------------------------------------------------------------|
| Image: Image: Image | <ul> <li>FILTER &amp; SEARCH</li> <li>▼ Apply filter</li> <li>P Reset filter</li> <li>↓</li> <li>↓</li>     &lt;</ul>                                                                                                    |
| <ul> <li>Billing ✓</li> <li>Tasks ✓</li> <li>Reports ✓</li> <li>Master Data ✓</li> </ul>                                                                                                    | Operation between different filter criteria: AND   Operation between multiple selections within the same criterion: OR   My Filter Sets: Pending Protocols (For all users)    File-General    File-History   The user that has the document checked-out will be listed in the list of documents.                                                                                                    |
| <ul> <li>Switch to mobile</li> <li>Help</li> <li>UTRGV Research<br/>Compliance</li> </ul>                                                                                                    | <ul> <li>CLICK HERE TO VIEW, CREATE AND EDIT YOUR PROTOCOLS.</li> <li>Please contact this individual directly to ask them to check back in the document if you need to check it out to edit it</li> <li>Between research team members.</li> </ul>                                                                                                    |
| tick@lab<br>System Information: a-tune tick@lab 3.0<br>Build 3269.2 Config Version: 013 Language:<br>English                                                                                                    | No of entries: 2<br>$  \mathbf{R}   \mathbf{k}   \mathbf{k}   $ |

| The University of Texas |    |
|-------------------------|----|
| <b>RioGrandeVall</b>    | ev |

| The University of Texas<br>Rio Grande Valley                                                                               | IRB                                                                                                    |
|----------------------------------------------------------------------------------------------------|----------------------------------------------------------------------------------------------------|
| <ul> <li>▲ Home</li> <li>➡ Protocols ~</li> <li>➡ Animal Orders ~</li> </ul>                                               | <ul> <li>FILTER &amp; SEARCH</li> <li>▼ Apply filter P Reset filter P</li> <li>White   Show P</li> <li>P</li> </ul>                                                                                                    |
| 🔄 Animal Management 🗸<br>🗃 Billing V                                                                                       | Select the desired filter criteria below and click "Apply Filter" to customize your view. Operation between different filter criteria: AND Operation between multiple selections within the same criterion: OR                                                                                                    |
| Reports V                                                                                                    | My Filter Sets:     Pending Protocols (For all users)     Image: Control of the set of the set of th |
| <ul> <li>Switch to mobile</li> <li>Help</li> <li>UTRGY Research</li> </ul>                                                 | <ul> <li>CLICK HERE TO VIEW, CREATE AND EDIT YOUR PROTOCOLS.</li> <li>+ New  Export to Excel</li> <li>Documents are organized into files (folders). Click on the file to see the document(s) stored in the file.</li> </ul>                                                                                                    |
| Compliance<br>tick@lab<br>System Information: a-tune tick@lab 3.0<br>Build 3269.2 Config Version: 013 Language:<br>English | No. of       Open document         B print PDF       Edit comment         C tast       17-Aug-<br>2020         Add attachment       17-Aug-<br>2020         C check-in document       17-Aug-<br>2020         T tast       17-Aug-<br>2020         T tast       17-Aug-<br>2020                                                                                                    |
|                                                                                                    | Yithdrawn     Chonge     Chonge     Change       Image     10.0     21-Aug-<br>2020     09-Sep-<br>2020     For<br>Revision<br>(IRBCO)     21-Aug-<br>2020     IRB, Investigator                                                                                                    |

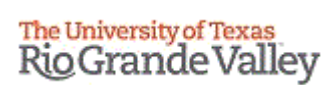

| The University<br>Rio Grand                    | le Valley                                                | IRB  |                                            |                                                                          |                 |                |                               |                    |                |                            |                              |                                        |                                      |                   | R                         | QGI     | ande v                           |
|------------------------------------------------|----------------------------------------------------------|------|--------------------------------------------|--------------------------------------------------------------------------|-----------------|----------------|-------------------------------|--------------------|----------------|----------------------------|------------------------------|----------------------------------------|--------------------------------------|-------------------|---------------------------|---------|----------------------------------|
| 🟦 Home                                         | 3                                                        |      |                                            |                                                                          |                 |                |                               |                    |                |                            |                              |                                        |                                      |                   |                           |         |                                  |
| 📋 Proto                                        | cols v                                                   | = FI | ILTER & SEARCH                             |                                                                          |                 |                |                               |                    |                |                            |                              |                                        |                                      |                   |                           |         |                                  |
| 🛛 Comp                                         | oliance Support 🗸                                        |      | ▼ Apply filter                             | $\mathfrak{I}$ Reset filter                                              |                 |                |                               |                    |                |                            |                              |                                        |                                      |                   |                           |         |                                  |
| Tasks                                          | •                                                        | •    | Hide Show                                  | •                                                                        |                 |                |                               |                    |                |                            |                              |                                        |                                      |                   |                           |         |                                  |
|                                                |                                                          |      | Select the desired filt                    | er criteria below and click "Apply Filte                                 | r" to customi:  | ze your view.  |                               |                    |                |                            |                              |                                        |                                      |                   |                           |         |                                  |
| Ш Керо                                         | its v                                                    |      | Operation between d<br>Operation between m | fferent filter criteria: AND<br>Jultiple selections within the same crit | erion: OR       |                |                               |                    |                |                            |                              |                                        |                                      |                   |                           |         |                                  |
| 🗍 Switc                                        | h to mobile                                              | My   | y Filter Sets:                             | Pending Protocols (For all users)                                        | ~               | 8 1            | ]                             |                    |                |                            |                              |                                        |                                      |                   |                           |         |                                  |
| ? Help                                         |                                                          |      | V File-Conoral                             | V File-Hictory                                                           |                 |                | Document                      | •                  |                |                            |                              |                                        |                                      |                   |                           |         |                                  |
| () UTRG                                        | V Research                                               |      | V The General                              | V The history                                                            |                 | Ŷ              | Document                      |                    |                |                            |                              |                                        |                                      |                   |                           |         |                                  |
| _                                              |                                                          | = CI |                                            | V, CREATE AND EDIT YOUR PROTO                                            | COLS.           |                |                               |                    |                |                            |                              |                                        |                                      |                   |                           |         |                                  |
| لط <sub>tick@</sub>                            | lab                                                      |      | + New T Ext                                | port to Excel                                                            |                 |                |                               |                    |                |                            |                              |                                        |                                      |                   |                           |         |                                  |
| System Informal<br>Build 3269.2 Cor<br>English | tion: a-tune tick@lab 3.0<br>nfig Version: 013 Language: |      | Documents are organ                        | ized into files (folders). Click on the f                                | le to see the   | document(s) st | ored in the                   | file.              |                |                            |                              |                                        |                                      |                   |                           |         |                                  |
|                                                |                                                          | 4    | <b>5:</b> 271                              | 2 4 5 6 7 8 9                                                            | 10              |                |                               |                    |                |                            |                              |                                        |                                      |                   |                           |         |                                  |
| Inv                                            | Click h                                                  | ere  | to start                                   | a new                                                                    | File<br>created | File status    | Last file<br>status<br>change | Expiration<br>date | Document title | Last<br>document<br>change | Last<br>document<br>checkout | Current<br>document<br>status/progress | Last<br>document<br>status<br>change | : 1st<br>approved | Principal<br>investigator | Version | Next<br>Annual<br>Review<br>Date |
| M                                              | i                                                        | appl | ication.                                   | terials                                                                  | 22-Jul-<br>2020 | Initiated      | 22-Jul-<br>2020               |                    |                | 22-Jul-2020                | 22-Jul-<br>2020              | Draft                                  | 22-Jul-<br>2020                      |                   | IRB, Investigator         | 1.0     |                                  |
| 1001 S<br>87<br>0                              | / min 33 sec                                             |      | IRB-20-0227                                | Protocol A (Exp Behav)                                                   | 22-Jul-<br>2020 | Amendment      | 22-Jul-<br>2020               | 21-Jul-<br>2021    |                | 22-Jul-2020                | 22-Jul-<br>2020              | IRBCO<br>Administrative<br>Review      | 22-Jul-<br>2020                      | 22-Jul-<br>2020   | IRB, Investigator         | 10.0    |                                  |
| Profile                                        | Refresh Logout                                           |      | IRB-20-0226                                | Testing attachment adding and rem                                        | 09-Jun-<br>2020 | Initiated      | 09-Jun-<br>2020               |                    |                | 10-Jun-2020                | 10-Jun-<br>2020              | IRBCO<br>Administrative<br>Review      | 10-Jun-<br>2020                      |                   | IRB, Investigator         | 9.0     |                                  |
|                                                |                                                          |      |                                            |                                                                          |                 |                |                               |                    |                |                            |                              |                                        |                                      |                   |                           |         |                                  |

The University of Texas Rio Grande Valley

- This is how the application for a new project will look like.
- The questions on the application are organized by topics on the left side of the form.

| The University of Texas<br>Rio Grande Valley                                         | IRB: IRB-20-0228 "Train                           | ing Materials", (v.1.0), Initiated/Draft                                                                                                    |   |
|--------------------------------------------------------------------------------------|---------------------------------------------------|----------------------------------------------------------------------------------------------------|---|
| 🟦 Home                                                                               | ← Back to overview                                | Review     Attachments     Attachments     Workflow     V                                                                                                    |   |
| Protocols                                                                            | General Information                               |                                                                                                    |   |
| 🛛 Compliance Support 🚿                                                               | VA Study Approvals                                | Please respond to all questions. Make sure you are writing for an audience outside of your field of study. Avoid jargon and provide complete responses to facilitate an efficient review.                                                                                                    | Ð |
| ·<br>- ·                                                                             | Personnel                                         | B GENERAL INFORMATION                                                                                                    | 9 |
| tiz⊒ Tasks                                                                           | Training                                          | Irbp.Tab.GeneralInformation.HelpText.Label                                                                                                    |   |
| Reports                                                                              | Protocol/Forms Links                              |                                                                                                    |   |
|                                                                                      | Drugs and/or Devices                              | 1. Please provide a brief (1-5 sentences) overview of your study, including (1) the purpose, (2) your subject population(s), and (3) the methods used. (*) Write for a general audience, do not use jargon or names of instruments/measures/methods that individuals outside your field will not know. Please note this is just an overview, detailed information is required under the "Project information" tab. | ) |
| A Switch to mobile                                                                   | Retrospective Data Collection                     | Answer                                                                                                    |   |
|                                                                                      | Prospective Collection of<br>Biological Specimens |                                                                                                    |   |
| 🥐 Help                                                                               | Project Information                               |                                                                                                    |   |
| UTRGV Research                                                                       | Human Subjects Information                        | Click through the tabs and answer the                                                                                                    |   |
| 🕐 Compliance                                                                         | Risks and Benefits                                |                                                                                                    | 9 |
|                                                                                      | Informed Consent                                  | Extension site for this<br>Note: UTRGV owned<br>Note: The for your rese                                                                                                    |   |
| Ē                                                                                    | НІРАА                                             | O Yes                                                                                                    |   |
| 💾 tick@lab                                                                           | Protection Of Data                                | Please attach an outside site letter (using the UTRGV template) for each <u>external</u> site.                                                                                                    |   |
| System Information: a-tune tick@lab 3.0<br>Build 3269.2 Config Version: 013 Language | Recruitment                                       | ○ No                                                                                                    |   |
| English                                                                              | PI Assurance Statement                            |                                                                                                    |   |
|                                                                                      | Workflow History                                  | 3. Is this a multi-site research project?<br>A multi-site research project refers to the same protocol for human subjects research conducted at multiple (2 or more) research institutions in collaboration with UTRGV. For non-exempt human subjects research that include multiple sites, cooperative agreements will be needed (i.e., Single IRB, or Reliance Agreement).                                       | е |
|                                                                                      |                                                   | ⊖ Yes                                                                                                    |   |
|                                                                                      |                                                   | ○ No                                                                                                    |   |
| Investigator and<br>Member IBB                                                       |                                                   |                                                                                                    |   |
| Your session will expire in:                                                         |                                                   | 4. Are you collaborating with someone from another institution?<br>This question refers to non-multi-site research projects. I.e., someone will be helping you conduct your research, however their affiliated institution is not a site where research will be conducted.                                                                                                    |   |
| 87 min 33 sec                                                                        |                                                   | ⊖ Yes                                                                                                    |   |
| <u>4 6 0</u>                                                                         |                                                   |                                                                                                    |   |
| Profile Refresh Logout                                                               |                                                   | ○ No                                                                                                    |   |

# IMPORTANT: Always remember to save, save as often as possible to ensure you don't lose your work if the system times-out.

| The University of Texas<br>Rio Grande Valley                                                                      | <           | IRB: IRB-20-0228 "Trai                                                                                                    | ining Mat | terials", (v.1.0), Initiat                                                                                                    | ted/Draft                                                                                                    |                            |                            |                                                                                                    |
|----------------------------------------------------------------------------------------------------|-------------|----------------------------------------------------------------------------------------------------|-----------|----------------------------------------------------------------------------------------------------|----------------------------------------------------------------------------------------------------|----------------------------|----------------------------|----------------------------------------------------------------------------------------------------|
| 🟦 Home                                                                                                    |             | ← Back to overview                                                                                                    | 🛛 Revie   | ew 🖉 Attachments                                                                                                    | Action                                                                                                    |                            | ~                          | 🖸 Workflow 🗸                                                                                                    |
| Protocols                                                                                                    | ~           | General Information                                                                                                    |           |                                                                                                    | ⇒ Save 8                                                                                                    | & Check-in                 |                            |                                                                                                    |
| 🚝 Tasks                                                                                                    | ~           | VA Study Approvals                                                                                                    | Pl        | ease respond to all questions                                                                                                    | 💾 Save                                                                                                    |                            |                            | outside of your field of study. Avoid jargon and provide complete responses to facilitate an efficient review.                                                                                                    |
| Reports                                                                                                    | ~           | Provend                                                                                                    |           | · · ·                                                                                                    | Save New Version                                                                                                    |                            |                            |                                                                                                    |
|                                                                                                    |             | Personnel                                                                                                    | = G       | ENERAL INFORMATION                                                                                                    | 🖶 Print P                                                                                                    | PDF                        | -                          |                                                                                                    |
| Switch to mobile                                                                                                  |             | Training                                                                                                    |           | Irbp.Tab.GeneralInformation.                                                                                                    | .t .≸ Compa                                                                                                    | are version                |                            |                                                                                                    |
|                                                                                                    |             | Protocol/Forms Links                                                                                                    |           |                                                                                                    | 🖉 Valida                                                                                                    | te & Save                  |                            |                                                                                                    |
| ? Help                                                                                                    |             | Drugs and/or Devices                                                                                                    |           | 1. Please provide a brief (                                                                                                    | 1                                                                                                    |                            | 1,                         | including (1) the purpose, (2) your subject population(s), and (3) the methods used. (*)                                                                                                    |
| ⑦ UTRGV Research<br>Compliance                                                                                    |             | Retrospective Data Collection                                                                                                    |           | Write for a general audience,                                                                                                    | , do not use ja                                                                                                    | argon or names of i        | nstruments,                | (measures/methods that individuals outside your field will not know. Please note this is just an overview, detailed information is required un                                                                                                    |
|                                                                                                    |             | Prospective Collection of                                                                                                    |           |                                                                                                    | <b>[</b>                                                                                                    |                            |                            |                                                                                                    |
|                                                                                                    |             | Biological Specimens                                                                                                    |           |                                                                                                    |                                                                                                    | Using                      | the                        | Action Tab at the bottom or top of the page, you have 3 options                                                                                                    |
| tick@lab                                                                                                    | I           | Project Information                                                                                                    |           |                                                                                                    |                                                                                                    | Using                      | the                        | Action Tab at the bottom or top of the page, you have 3 options to save:                                                                                                    |
| tick@lab<br>System Information: a-tune tick@lab 3.0<br>Build 3269-2 Confin Version: 011 Langua                    | )           | Project Information Human Subjects Information                                                                                                    |           |                                                                                                    |                                                                                                    | Using                      | the .                      | Action Tab at the bottom or top of the page, you have 3 options to save:                                                                                                    |
| रिंद्र tick@lab<br>System Information: a-tune tick@lab 3.0<br>Build 3269.2 Config Version: 011 Languay<br>English | )<br>age:   | Project Information<br>Human Subjects Information<br>Risks and Benefits                                                                                                    |           | 2. Will subjects be recruit                                                                                                    | ed or data                                                                                                    | Using                      | the .                      | Action Tab at the bottom or top of the page, you have 3 options to save:                                                                                                    |
| tick@lab<br>System Information: a-tune tick@lab 3.0<br>Build 3269.2 Config Version: 011 Languay<br>English        | )<br>age:   | Project Information<br>Human Subjects Information<br>Risks and Benefits<br>Informed Consent                                                                                                    |           | 2. Will subjects be recruit<br>External site for this question<br>Note: UTRGV owned clinics .<br>Note: If for your research yo                                                                                   | <b>ed or data</b><br>n refers to a<br>are not exte<br>u will be me                                                             | Using<br>1. Sa             | the ave a                  | Action Tab at the bottom or top of the page, you have 3 options<br>to save:<br>and Check-In: saves the file and checks the document in so that                                                                                                    |
| tick@lab<br>System Information: a-tune tick@lab 3.0<br>Build 3269.2 Config Version: 011 Languay<br>English        | )<br>age:   | Project Information<br>Human Subjects Information<br>Risks and Benefits<br>Informed Consent<br>HIPAA                                                                                                    |           | 2. Will subjects be recruit<br>External site for this question<br>Note: UTRGV owned clinics .<br>Note: If for your research yo                                                                                   | ed or data<br>n refers to a<br>are not exte<br>u will be me                                                                    | Using<br>1. Sa             | the<br>ave a               | Action Tab at the bottom or top of the page, you have 3 options<br>to save:<br>and Check-In: saves the file and checks the document in so that<br>another person could check it out and edit it.                                                                                                    |
| tick@lab<br>System Information: a-tune tick@lab 3.0<br>Build 3269.2 Config Version: 011 Languay<br>English        | )<br>nge:   | Project Information<br>Human Subjects Information<br>Risks and Benefits<br>Informed Consent<br>HIPAA<br>Protection Of Data                                                                                                    |           | 2. Will subjects be recruit<br>External site for this question<br>Note: UTRGV owned clinics .<br>Note: If for your research yo<br>Yes<br>Please attach an outsic                                                 | ed or data<br>n refers to a<br>are not exte<br>u will be me<br>de site letter                                                  | Using<br>1. Sa<br>2.       | the ave a Sav              | Action Tab at the bottom or top of the page, you have 3 options<br>to save:<br>and Check-In: saves the file and checks the document in so that<br>another person could check it out and edit it.<br>e: saves the document and allows you to keep working on it.                                                                                 |
| tick@lab<br>System Information: a-tune tick@lab 3.0<br>Build 3269.2 Config Version: 011 Langua<br>English         | )<br>age:   | Prospective conection of<br>Biological Specimens<br>Project Information<br>Human Subjects Information<br>Risks and Benefits<br>Informed Consent<br>HIPAA<br>Protection Of Data<br>Recruitment                                               |           | 2. Will subjects be recruit<br>External site for this question<br>Note: UTRGV owned clinics .<br>Note: If for your research yo<br>Yes<br>Please attach an outsice<br>No                                          | e <b>d or data</b><br>n refers to a<br>are not exte<br>u will be me<br>de site letter                                          | Using<br>1. Sa<br>2.<br>3  | the ave a<br>Sav           | Action Tab at the bottom or top of the page, you have 3 options<br>to save:<br>and Check-In: saves the file and checks the document in so that<br>another person could check it out and edit it.<br>e: saves the document and allows you to keep working on it.<br>ye New Version: saves a separate and new version of the file                 |
| tick@lab<br>System Information: a-tune tick@lab 3.0<br>Build 3265.2 Config Version: 011 Langua<br>English         | )<br>Ige:   | Prospective conection of<br>Biological Specimens<br>Project Information<br>Human Subjects Information<br>Risks and Benefits<br>Informed Consent<br>HIPAA<br>Protection Of Data<br>Recruitment<br>PI Assurance Statement                     |           | 2. Will subjects be recruit<br>External site for this question<br>Note: UTRGV owned clinics .<br>Note: If for your research yo<br>Yes<br>Please attach an outsic<br>No                                           | <b>ed or data</b><br>n refers to a<br>are not exte<br>u will be me<br>de site letter                                           | Using<br>1. Sa<br>2.<br>3. | the<br>ave a<br>Sav<br>Sav | Action Tab at the bottom or top of the page, you have 3 options<br>to save:<br>and Check-In: saves the file and checks the document in so that<br>another person could check it out and edit it.<br>e: saves the document and allows you to keep working on it.<br>/e New Version: saves a separate and new version of the file                 |
| tick@lab<br>System Information: a-tune tick@lab 3.0<br>Build 3265.2 Config Version: 011 Langua<br>English         | )<br>)<br>, | Prospective conection of<br>Biological Specimens<br>Project Information<br>Human Subjects Information<br>Risks and Benefits<br>Informed Consent<br>HIPAA<br>Protection Of Data<br>Recruitment<br>PI Assurance Statement<br>Workflow History |           | 2. Will subjects be recruit<br>External site for this question<br>Note: UTRGV owned clinics .<br>Note: If for your research yo<br>Yes<br>Please attach an outsic<br>No  3. Is this a multi-site research project | ed or data<br>n refers to a<br>are not exte<br>u will be me<br>de site letter<br>de site letter<br>sarch proje<br>refers to th | Using<br>1. Sa<br>2.<br>3. | the<br>ave a<br>Sav<br>Sav | Action Tab at the bottom or top of the page, you have 3 options<br>to save:<br>and Check-In: saves the file and checks the document in so that<br>another person could check it out and edit it.<br>e: saves the document and allows you to keep working on it.<br>/e New Version: saves a separate and new version of the file<br>(duplicate). |

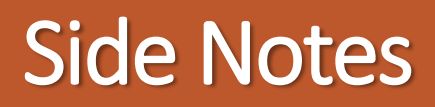

#### **Personnel Tab and Signatures**

- All Reviewers and Signers which you have designated on the Personnel tab must sign.
- If the PI is the only member on the team and is not a student, the PI must pre-review and sign the document then the protocol should automatically be pushed to the IRB Coordinators (IRBCO). Note: Co-PI's and Other Personnel do not need to sign protocols, therefore they should not be assigned as a Reviewer and Signer unless you need them to be able to edit the documents.
- If the PI is a student, the PI must assign his/her advisor under the Personnel tab to the protocol, as the Faculty Advisor and as a Reviewer and Signer. Both the PI and Faculty Advisor must sign.
- •Once all designated Reviewers and Signers have signed the protocol, the protocol is automatically pushed to the IRBCO for administrative review.
- After an initiated protocol is approved, the project will be located under "Approved protocols."

The University of Texas RioGrande Vallev

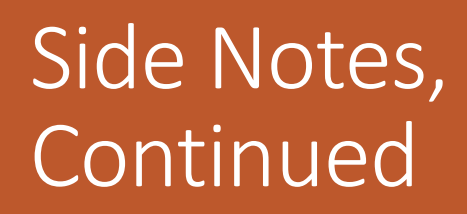

- In order to create an amendment or continuation you must select the filter for Approved protocols then right click on the last document within the file.
- Once an amendment or continuation is created, the project will be listed under both approved protocols and Pending protocols.

#### **File Status**

 The file status shown on a file row will list the most recent submission type (e.g. initiated project, amendment, continuation, project closure, etc.)

The University of Texas RioGrande Valley